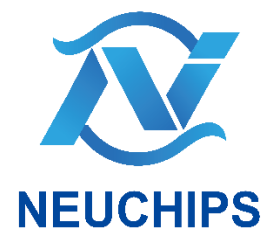

# MLPerf<sup>™</sup> Inference v3.0 NEUCHIPS Implementation for DLRM Benchmark

**Quick Start Guide** 

ML30QSG-v01 | April 28, 2023

## **Document History**

### ML30QSG-v01

| Version | Date                         | Authors | Description of Change |
|---------|------------------------------|---------|-----------------------|
| 01      | 28 <sup>th</sup> April, 2023 | Chance  | First release.        |
|         |                              |         |                       |
|         |                              |         |                       |

## Table of Contents

| NEUCHIPS Submission2                        |
|---------------------------------------------|
| System Processing3                          |
| System Dependencies 3                       |
| NUMA Configuration                          |
| Setting up Storage Spaces 3                 |
| Download Datasets 4                         |
| Download Model Files for RecAccel™ N30005   |
| Preprocessing Datasets for Inference 6      |
| NEUCHIPS Submission7                        |
| Running NEUCHIPS DLRM Benchmark7            |
| Building Binaries                           |
| Running DLRM Benchmark7                     |
| Closed                                      |
| Closed – Power                              |
| How Do I Know the Run is Finished? 10       |
| How Do I View the Logs of My Previous Runs? |
| How to Run INT8 Calibration?11              |
| Appendix 11                                 |

This is a repository of NEUCHIPS implementations for <u>MLPerf<sup>™</sup> Inference</u> <u>Benchmark v3.0</u>. This README is a quick start guide introducing how to execute RecAccel<sup>™</sup> N3000 for DLRM benchmark.

## **NEUCHIPS Submission**

NEUCHIPS submits RecAccel<sup>™</sup> N3000 inference results to 'closed' and 'closed-power' division for DLRM benchmarks. The implementations are in closed/Neuchips/code.

## System Processing

## System Dependencies

The system for running the inference is based on following configurations:

| Item                                | Description       |
|-------------------------------------|-------------------|
| Server Machine                      | Gigabyte G482-Z54 |
| Host Processor                      | AMD EPYC 7452     |
| Storage Space                       | more than 4TB     |
| Memory Size                         | more than 256GB   |
| Operating System                    | Ubuntu 22.04.1    |
| Linux Kernel                        | v5.18.17          |
| RecAccel™ N3000 PCle Version        | v1.0              |
| RecAccel <sup>™</sup> Device Driver | v1.0              |
| RecAccel™ N3000 Firmware            | v1.0              |

## NUMA Configuration

The AMD EPYC 7452 processor supports Non-Uniformed Memory Access (NUMA). In this submission, the system processor is partitioned into four NUMA domains (NPS4) to get the best use of 8 RecAccel<sup>™</sup> N3000 PCIe cards. For further information, please refer to the description from <u>AMD EPYC</u> <u>HPC Tuning Guide.</u>

## Setting up Storage Spaces

Once you have obtained an available space (more than 4TB), set the MLPERF\_SCRATCH\_PATH environment variable. This is the space that code tracks where the data is stored. The default variable of MLPERF\_SCRATCH\_PATH is <a href="mailto://www.mlperf\_inference\_data">/www.mlperf\_inference\_data</a>, if this environment variable is not set.

\$ export MLPERF\_SCRATCH\_PATH=/path/to/myspace

Then create empty directories in your storage to store the data:

System Processing

#### **NEUCHIPS**

```
$ mkdir $MLPERF_SCRATCH_PATH/data $MLPERF_SCRATCH_PATH/models
$MLPERF_SCRATCH_PATH/preprocessed_data
```

After you have done so, you will need to download the models and datasets, and run the preprocessing scripts on the datasets.

```
$ echo $MLPERF SCRATCH PATH # Make sure that the
MLPERF_SCRATCH_PATH has set correctly
$ ls -al $MLPERF SCRATCH PATH # Make sure that the scratch space is
mounted correctly
$ make clean # Make sure that the build/ directory isn't dirty
$ make link dirs # Link the build/ directory to the scratch space
$ ls -al build/ # You should see output like the following:
total 8
drwxrwxr-x 2 neuchips neuchips 4096 Mar 2 09:23.
drwxrwxr-x 15 neuchips neuchips 4096 Mar 2 09:23 ..
lrwxrwxrwx 1 neuchips neuchips 35 Mar 2 09:23 data ->
$MLPERF SCRATCH PATH/data
lrwxrwxrwx 1 neuchips neuchips 37 Mar 2 09:23 models ->
$MLPERF_SCRATCH_PATH/models
lrwxrwxrwx 1 neuchips neuchips 48 Mar 2 09:23 preprocessed data ->
$MLPERF_SCRATCH_PATH/preprocessed_data
```

Once you have verified that the build/data, build/models/, and build/preprocessed\_data point to the correct directories in your scratch space, you can continue.

### **Download Datasets**

For processing the inference, you need to download the Criteo Terabyte dataset and unzip the files to *MLPERF\_SCRATCH\_PATH/data/criteo/*. After the files unzip, you can use following instruction to setup the benchmarks to dlrm. *make\_download\_data\_BENCHMARKS="dlrm"* 

Note that if the dataset already exists, the script will print out a message confirming that the directory structure is as expected.

MLPerf<sup>™</sup> Inference v3.0 NEUCHIPS Implementation for DLRM Benchmark ML30QSG-v01

## Download Model Files for RecAccel<sup>™</sup> N3000

NEUCHIPS uses <u>MLCommons DLRM model</u> for closed-division inferencing. You can manually download the files from the MLCommons Github to check. In this repo, we compile <u>MLCommons DLRM model</u> to RecAccel<sup>™</sup> N3000 setup files in the ./download\_aie/ folder. You can follow the instructions as below for download and setup of model to the RecAccel<sup>™</sup> N3000 PCIe card(s).

(You can also check readme.md in ./download\_aie/ directory.)

- 1. \$cd ./download\_aie/
- 2. Download DLRM model data from remote storage wget https://zenodo.org/record/7672349/files/n3000.dlrm.tar.gz?download=1
- 3. Create ./model\_data folder \$mkdir model\_data
- 4. Extract the .gz file to ./model\_data
  tar xzf n3000.dlrm.tar.gz -C ./model\_data/
- 5. Download to RecAccel<sup>™</sup> PCIe cards For single card, please use following instruction to set the card: \$./n3000\_dl 0 For 8 cards, please use following instructions to set those cards: \$./n3000\_dl 0 \$./n3000\_dl 1 \$./n3000\_dl 2 \$./n3000\_dl 3 \$./n3000\_dl 4 \$./n3000\_dl 5 \$./n3000\_dl 6 \$./n3000\_dl 7

## Preprocessing Datasets for Inference

A preprocessing of original MLPerf<sup>™</sup> dataset for evaluating is needed to continue the inferencing work. In this section, we will do following works:

- Converting the data format to INT8
- Converting the raw data to NumPy arrays

\$ make preprocess\_data BENCHMARKS="dlrm"

## **NEUCHIPS** Submission

## Running NEUCHIPS DLRM Benchmark

Enter closed/Neuchips. From now on, all of the commands detailed in this guide should be executed from this directory. This directory contains our submission code for the <u>MLPerf Inference Closed Division</u>.

### **Building Binaries**

#### \$ make build\_dlrm\_n3000

- This command will execute following subjects:
- 1. Sets up symbolic links to the models, datasets, and preprocessed datasets in the MLPerf Inference scratch space in build/
- 2. Pulls the specified hashes for the subrepositories in our repo:
  - i. MLCommons Inference Repo (Official repository for MLPerf Inference tools, libraries, and references)
- 3. Builds all necessary binaries for the system.

### Running DLRM Benchmark

NEUCHIPS provides 2 types of DLRM benchmark, **closed** and **closedpower**. The closed-power would need additional setup for power meter and its ssh server to get detail power information during the run. Please refer to related section for guiding you how to make the run.

### Closed

The usage of run\_harness command is as below:

```
$ make run_harness RUN_ARGS= [--benchmarks=dlrm]
        [--scenarios=offline | server]
        [--test_mode=PerformanceMode | AccuracyMode]
        NEU_CARDS=["1" | "8"]
```

You can run the harness in offline using the --scenarios flag. Example for run offline and performance mode:

```
$ make run_harness RUN_ARGS="--benchmarks=dlrm --scenarios=offline --
test_mode=PerformanceMode" NEU_CARDS="8"
```

You can run the harness in AccuracyMode using the --test\_mode flag. Example for run server and accuracy mode:

\$ make run\_harnes RUN\_ARGS="--benchmarks=dlrm --scenarios=server -test\_mode=AccuracyMode" NEU\_CARDS="8"

### Closed – Power

Closed-power division requires power measurement by compliant power meter. You can check the power measurement setup in <u>MLCommons power-dev repo</u>. Anyone for checking the repo must follow the MLCommons instruction to sign PTD EULA license agreement and join the Power WG.

In NEUCHIPS submission, we clone the 'power-dev repo' to ~/power-dev for this result submission.

#### **NEUCHIPS**

#### System Setup for Power Measurement

For getting the detail power information during the inference, we have to install PTDaemon in the inference machine. The PTDaemon executable file is located in a private repo: <u>https://github.com/mlcommons/power</u> and submitters must join the Power WG and sign the PTD EULA license agreement to get it.

The MLCommons <u>power-dev repo</u> is cloned in <u>~/power-dev</u> and is on the correct branch for the MLPerf Inference version (i.e. r3.0 for MLPerf Inference v3.0)

There exists an administrator user lab with password labuser. If your administrator account has different login information,

set POWER\_SERVER\_USERNAME and POWER\_SERVER\_PASSWORD in closed/Neuchips/Make
file to the correct credentials.

In NEUCHIPS's submission, we use the Yokogawa WT332 meter in single channel mode.

To get the detail power data of the meter, you need to set another server and to connect it with Yokogawa WT332 meter by USB cable. In our case, the OpenSSH server is installed and enabled on the machine, listening on port 22.

Set the power meter configuration in power/server-neuchips-linux.cfg.

#### **Running Close-Power Benchmark**

Instead of make run\_harness, please use make run\_harness\_power to get the power-close result. The usage of close-power instruction is as below. And each instruction can only run a certain combination of offline scenario or server scenario :

```
$ make run_harness_power RUN_ARGS= [--benchmarks=dlrm]
        [--scenarios=offline | server]
        [--test_mode=PerformanceMode]
        NEU_CARDS="8"
```

With this make target, LoadGen logs will be located

in build/power\_logs instead of build/logs.

You can run different scenarios by using the <u>--scenarios</u> flag. Here comes the example for running offline scenario and performance mode:

```
$ make run_harness_power RUN_ARGS="--benchmarks=dlrm --scenarios=offline
--test_mode=PerformanceMode" NEU_CARDS="8"
```

When make run\_harness\_power is called, the script runs the harness twice:

- 1. First run is called the ranging run, which is used to gather the maximum voltage and current that the system consumes so as to configure the power meter correctly.
- 2. Second run is called the testing run, which actually collects the power readings.

After second run is finished. The logs in build/power\_logs will be automatically copied to results/ directory if the run is valid.

### How Do I Know the Run is Finished?

The latest section for the run is checking the accuracy. Once Accuracy test PASSED is shown, it means the run is finished.

### How Do I View the Logs of My Previous Runs?

The logs will be saved

to build/logs/[timestamp]/N3000\_CPU\_2S\_Neuchips/... every time. You can follow the folder naming rule to check your previous runs.

### How to Run INT8 Calibration?

You can check the <u>calibration\_process.adoc</u> file we shared to know our calibration method.

### Appendix

The neuchips\_ai\_ep.ko is the RecAccel<sup>™</sup> N3000 Linux driver for this submission, its hash value of SHA256 is 238c67c34a3c55cd5721570b22737fc56249bc295e3e279e227ecc58778b6402.

#### Trademarks

NEUCHIPS, the NEUCHIPS logo, and RecAccel are trademarks and/or registered trademarks of NEUCHIPS in the U.S. and other countries. Other company and product names may be trademarks of the respective companies with which they are associated.

#### Copyright

© 2019- 2023 NEUCHIPS. All rights reserved.

NEUCHIPS Inc. | 220 State Street, Los Altos, CA 94022 https://www.neuchips.ai/

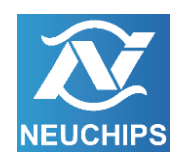